2024.11.1作成

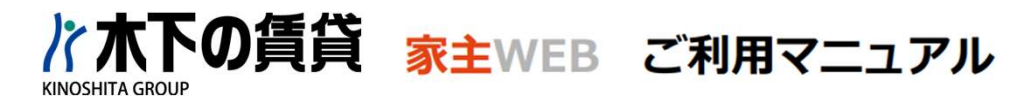

# 【ログイン方法】

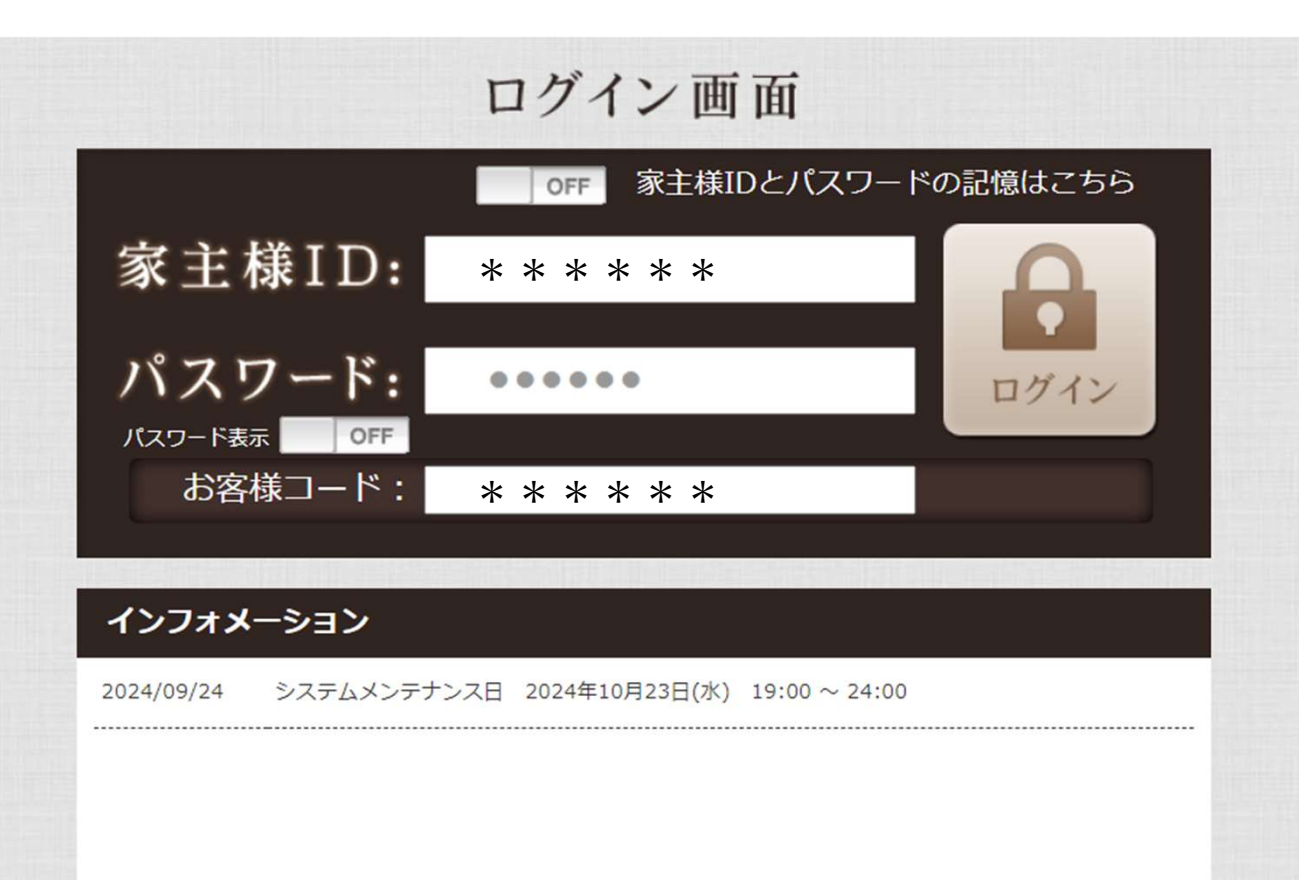

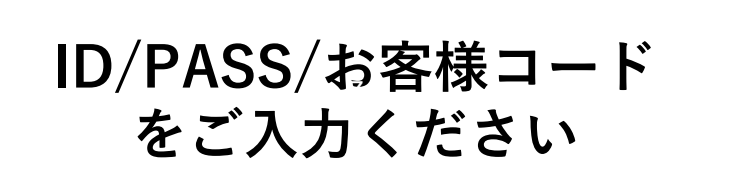

※パスワードの表示 「パスワード」入力時、OFF入力中の文字を 表示するかどうかの設定が可能です。 「パスワード表示」をに設定すると 入力した文字が非表示となり、 ONに設定すると表示されるようになります。

OFF

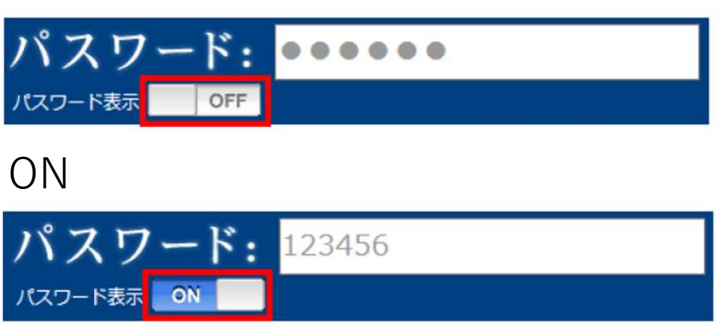

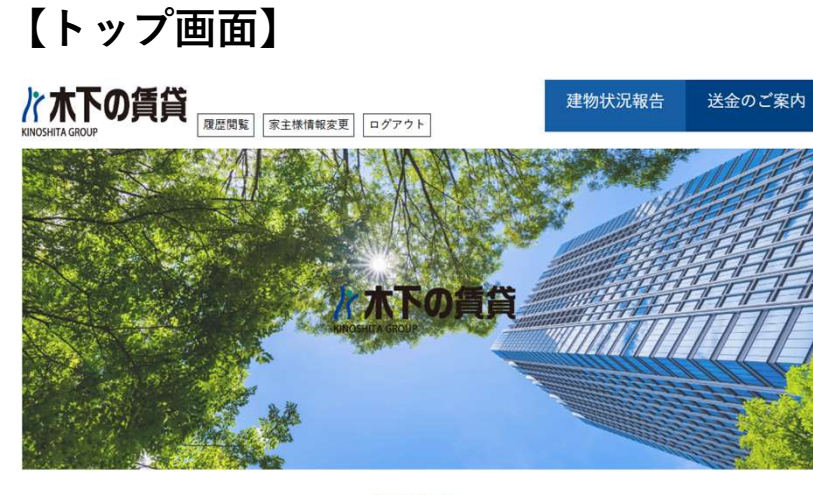

お知らせ

2024.11.25 送金情報更新のお知らせ

2024.11.01 家主WEBサイトリニューアルのお知らせ

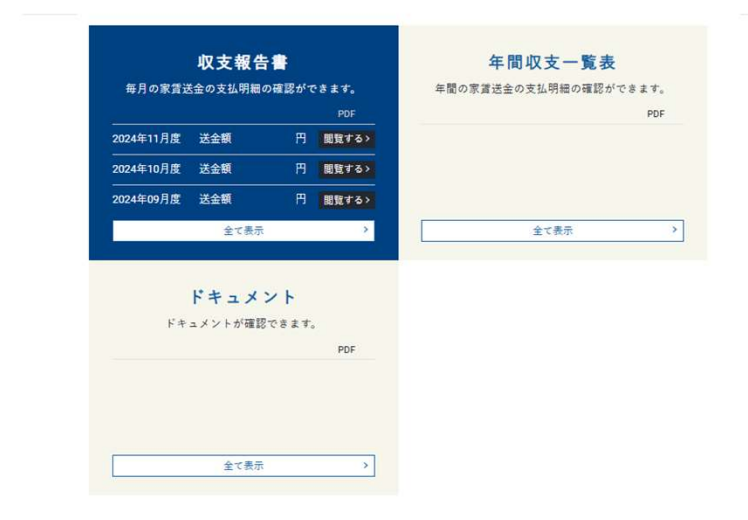

## 【収支報告書の見方】 ※詳細画面

#### 収支報告書

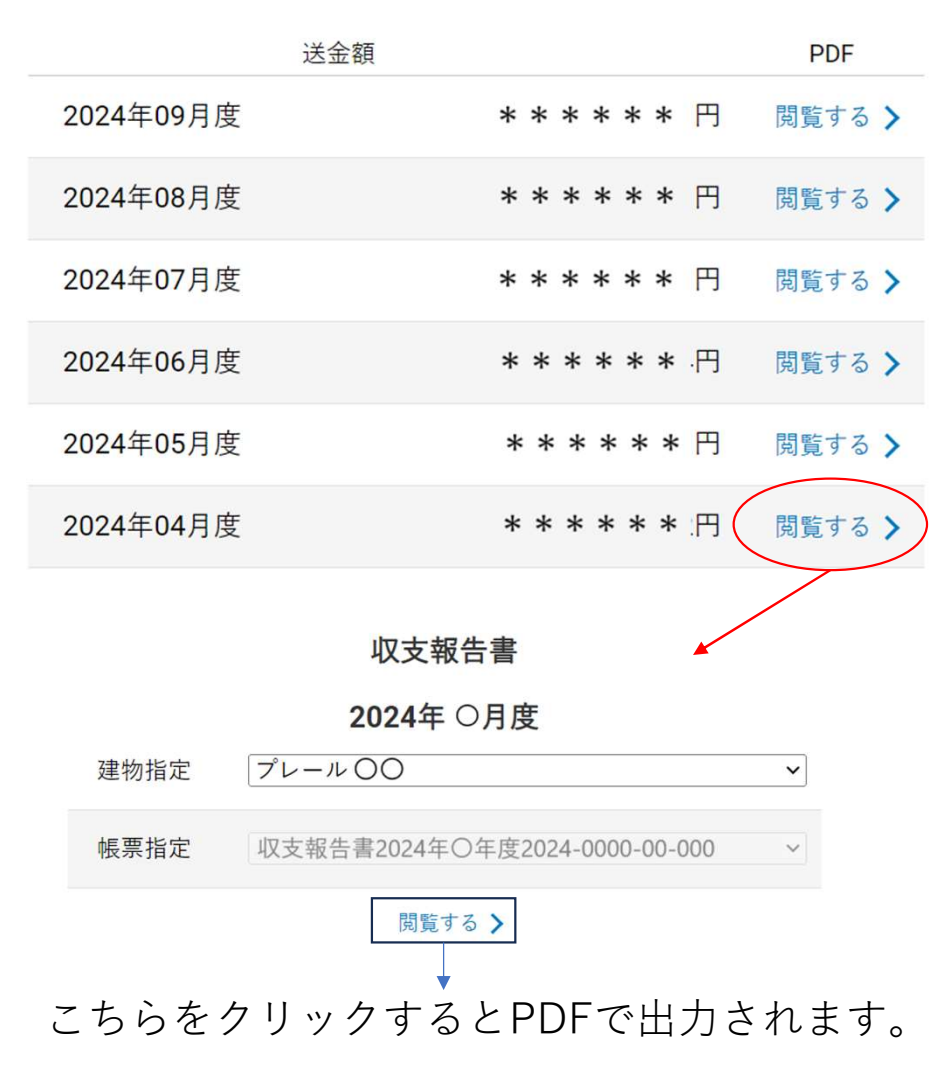

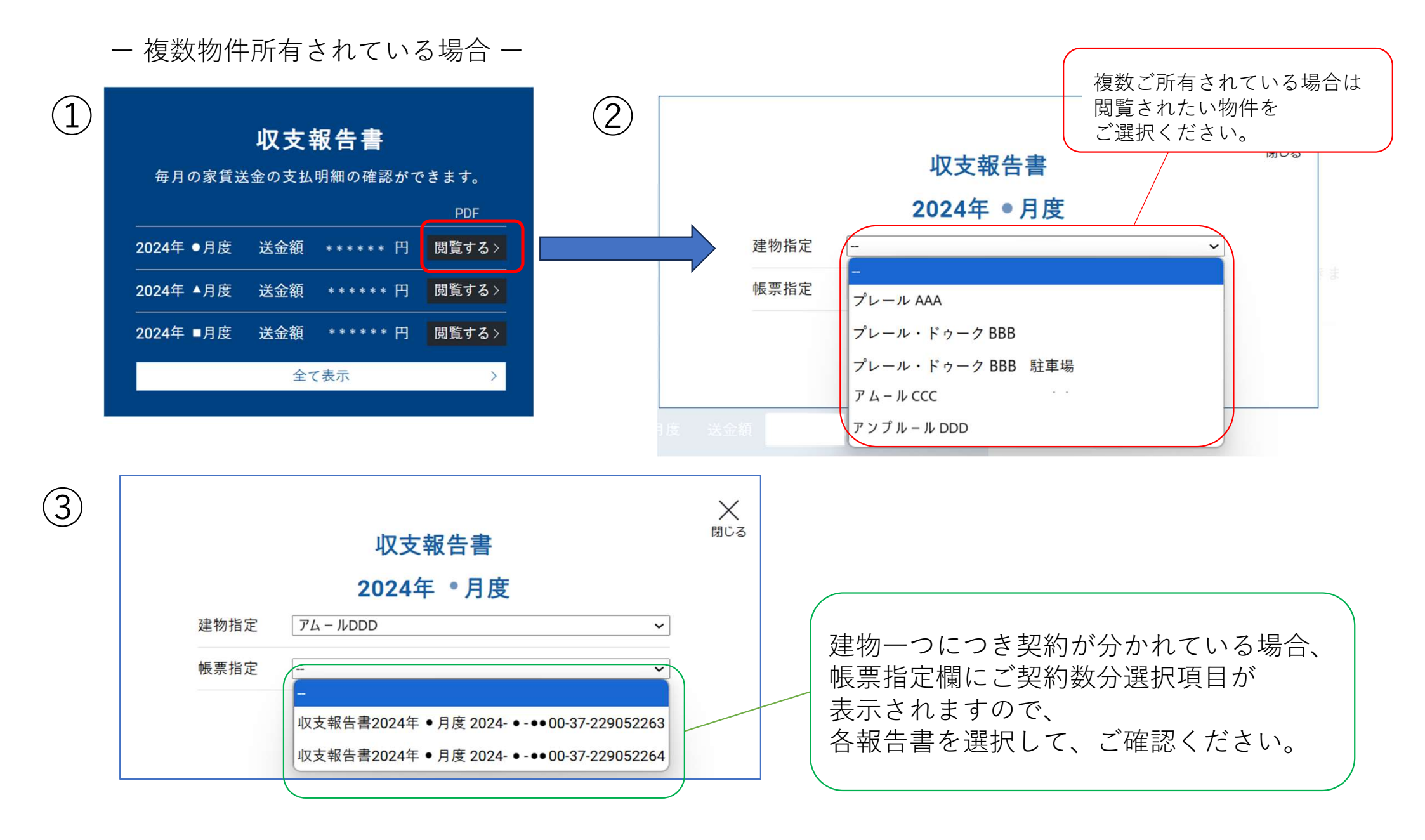

【家主様情報変更依頼】

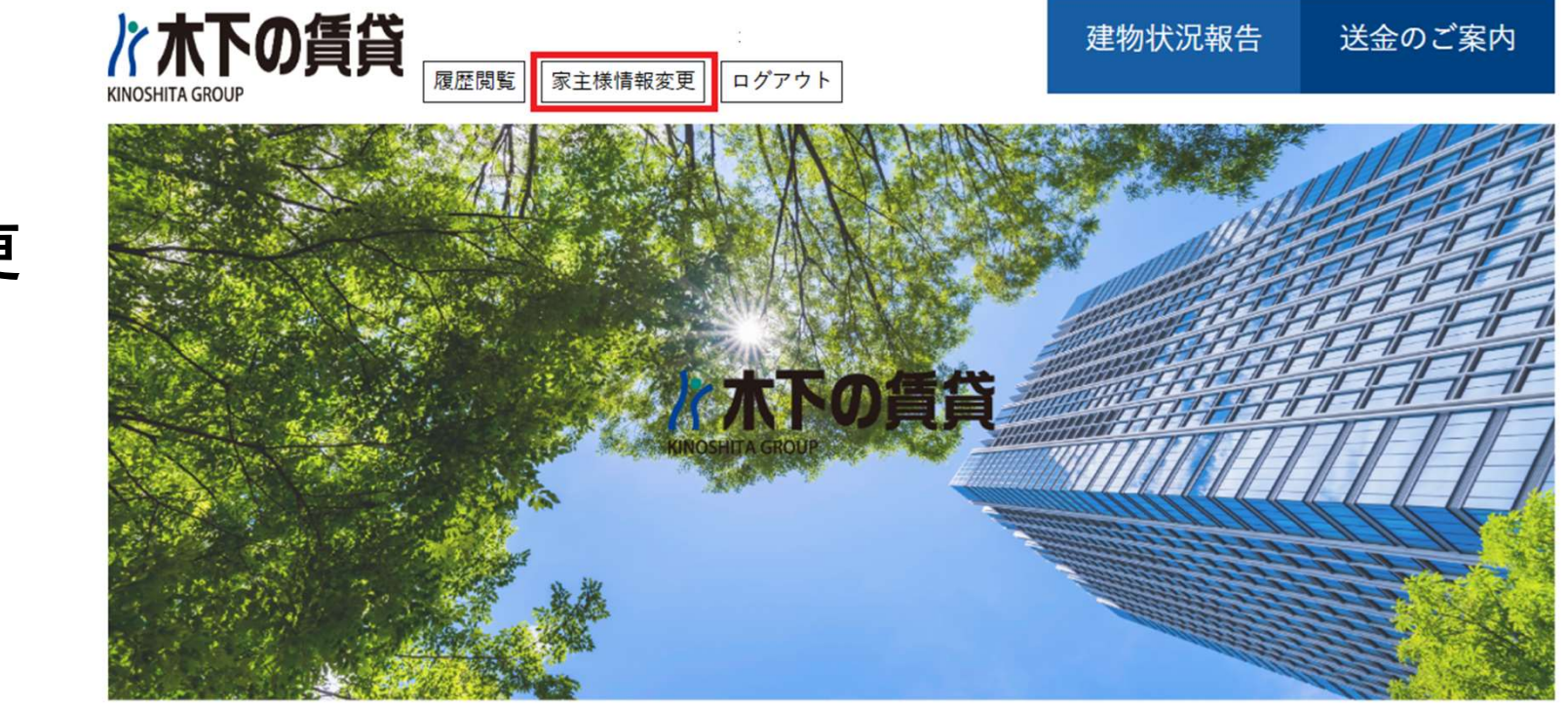

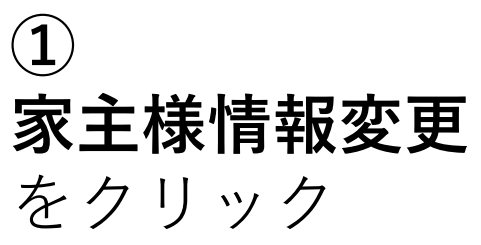

| 家主様情報            | 変更                         | <b>X</b> 閉じる |  |  |
|------------------|----------------------------|--------------|--|--|
| 家主様情報変更          | な頼 / 家主様情報変更依頼履歴 / パスワード変更 |              |  |  |
| お名前              | ◇大家 花子                     |              |  |  |
| フリガナ             | オオヤ ハナコ                    | オオヤ ハナコ      |  |  |
|                  | 宛名 大家 花子                   |              |  |  |
|                  | 郵便晉号 000 - 0000            |              |  |  |
|                  | 住所 千葉県船橋市OO-×              |              |  |  |
| 2面 9岁 41-        | マンション名 わかばマンション××          |              |  |  |
| 建柏尤              | 電話番号 00-0000-0000          |              |  |  |
|                  | 携带電話番号 080-0000-0000       |              |  |  |
|                  | Eメールアドレス adoresu@mail.mmm  |              |  |  |
|                  | FAX 000-000-000            |              |  |  |
| メモ<br>20文字/200文字 | 入籍に伴い、姓、住所が変更になりました。       | < ~          |  |  |
|                  | 3 <b>登録</b>                |              |  |  |

2

②家主様情報変更依頼
 登録内容の変更を依頼する項目に、
 変更後の情報を入力します。
 ※「お名前」と「フリガナ」のみ初期値として
 表示されていますが、ご結婚等により
 「お名前」、「フリガナ」が
 変更となった場合もそれぞれ変更が
 可能となります。

③登録 登録ボタンを押下すると、 「家主様情報変更依頼」 の内容の送信依頼が予約されます。

### 【家主様情報依頼を編集・削除する場合】

| 0.010      |                      | ◇大家 花子           |   |  |
|------------|----------------------|------------------|---|--|
| フリガナ       | オオヤ ハナコ              |                  |   |  |
|            | 宛名                   | 大家花子             |   |  |
|            | 郵便番号                 | 000 - 0000       |   |  |
|            | 住所                   | 千葉県船橋市OO-×       |   |  |
| 油丝生        | マンション名               | わかばマンション××       |   |  |
| 足叩び        | 電話番号                 | 00-0000-0000     |   |  |
|            | 携带電話番号               | 080-0000-0000    |   |  |
|            | Eメールアドレス             | adoresu@mail.mmm |   |  |
|            | FAX                  | 000-000          |   |  |
|            | 入籍に伴い、姓、住所が変更になりました。 |                  |   |  |
| メモ         |                      |                  |   |  |
| 20文字/200文字 |                      |                  |   |  |
|            |                      |                  | ~ |  |
|            |                      |                  |   |  |
|            |                      |                  |   |  |

④依頼中

「家主様情報変更依頼」を登録すると、 赤文字で「依頼中」と文言が表示されます。 「依頼中」の文言が表示されているうちは、 登録内容が管理会社へ送信されていない状態と なるため、登録内容に変更がある場合は内容を 修正し、再度「登録」ボタンをクリックすることで、 依頼内容の上書きが可能です。 ※既に依頼が送信された後に 登録内容の変更を行いたい場合は、 再度「家主様情報変更依頼」の送信依頼を 行ってください。

⑤削除

「削除」ボタンをクリックすると、 送信依頼が削除されます。 ※「削除」ボタンは、状態が「依頼中」の 場合のみ表示されます。

#### 【家主情報変更依頼履歴】 -家主様情報変更依頼の登録履歴の参照が可能です-

|                                       | 変更 依頼中                                                                                                    |                                                                                                    | XBU                |
|---------------------------------------|----------------------------------------------------------------------------------------------------|----------------------------------------------------------------------------------------------------|--------------------|
| <u>《主様情報変更依頼</u>                      | 家主樣情報変更依賴                                                                                                    | 履歴 / パスワード変更                                                                                                    |                    |
|                                       | 10.积登録]                                                                                                    | 日時                                                                                                    | 依赖达信日時             |
| iiiiiiiiiiiiiiiiiiiiiiiiiiiiiiiiiiiii | 2016年10月28日                                                                                                    | 16時32分                                                                                                    |                    |
| AB                                    | 2016年10月27日                                                                                                    | 14時40分                                                                                                    | 2016年10月28日 14時07分 |
| (L) AB                                | 2016年10月25日 11時58分                                                                                                    |                                                                                                    | 2016年10月25日 16時55分 |
| 58                                    | 2016年05月20日 16時12分                                                                                                    |                                                                                                    | 2016年07月26日 15時00分 |
| (                                     | 1                                                                                                    |                                                                                                    | 2                  |
|                                       |                                                                                                    |                                                                                                    | -                  |
|                                       |                                                                                                    |                                                                                                    |                    |
|                                       |                                                                                                    |                                                                                                    |                    |
|                                       |                                                                                                    |                                                                                                    |                    |
|                                       |                                                                                                    |                                                                                                    |                    |
|                                       |                                                                                                    |                                                                                                    |                    |
|                                       |                                                                                                    |                                                                                                    |                    |
|                                       |                                                                                                    |                                                                                                    |                    |
|                                       |                                                                                                    |                                                                                                    |                    |
|                                       |                                                                                                    |                                                                                                    |                    |
|                                       |                                                                                                    |                                                                                                    |                    |
|                                       |                                                                                                    |                                                                                                    |                    |
|                                       |                                                                                                    |                                                                                                    |                    |
|                                       |                                                                                                    |                                                                                                    |                    |
|                                       |                                                                                                    |                                                                                                    |                    |
| $\overline{\mathbf{V}}$               |                                                                                                    |                                                                                                    |                    |
| 5名前                                   | ◇大家 花子                                                                                                    |                                                                                                    |                    |
| 6名前<br>フリガナ                           | ◇大家 花子<br>オオヤ ハナコ                                                                                                    |                                                                                                    |                    |
| 8名前<br>フリガナ                           | ◇大家 花子<br>オオヤ ハナコ<br>宛名                                                                                                    | 大家花子                                                                                                    |                    |
| 8名前<br>フリガナ                           | <ul> <li>◇大家 花子</li> <li>オオヤ ハナコ</li> <li>売名</li> <li>郵便番号</li> </ul>                                                                                                    | 大家 花子 000 - 0000                                                                                                    |                    |
| 8名前<br>フリガナ                           | <ul> <li>◇大家 花子</li> <li>オオヤ ハナコ</li> <li>売名</li> <li>郵使番号</li> <li>住所</li> </ul>                                                                                                  | 大家 花子<br>000 - 0000<br>千葉県船橋市OO-×                                                                                                    |                    |
| 8名前<br>フリガナ                           | ◇大家 花子<br>オオヤ ハナコ<br>売名<br>郵便番号<br>住所<br>マンション名                                                                                                    | 大家 花子<br>000 - 0000<br>千葉県船橋市OO-×<br>わかばマンション××                                                                                                    |                    |
| 8名前<br>フリガナ<br>連絡先                    | <ul> <li>◇大家 花子</li> <li>オオヤ ハナコ</li> <li>売名</li> <li>郵便冊号</li> <li>住所</li> <li>マンション名</li> <li>電話番号</li> </ul>                                                                    | 大家 花子<br>000 - 0000<br>千葉県船橋市OO-×<br>わかばマンション××<br>00-0000-0000                                                                                              |                    |
| お名前<br>フリガナ<br>連脳先                    | <ul> <li>◇大家 花子</li> <li>オオヤ ハナコ</li> <li>売名</li> <li>郵便番号</li> <li>住所</li> <li>マンション名</li> <li>電話番号</li> <li>城帯電話番号</li> <li>城帯電話番号</li> </ul>                                    | 大家 花子<br>000 - 0000<br>千葉県船路市OO-×<br>わかばマンション××<br>00-0000-0000<br>080-0000-0000                                                                             |                    |
| 8名前<br>フリガナ<br>連脳先                    | ◇大家 花子<br>オオヤ ハナコ<br>邦名<br>部使番号<br>住所<br>マンション名<br>電話番号<br>提業電話番号<br>Eメールアドレス                                                                                                    | 大家 花子<br>000 - 0000<br>千葉県船橋市OO-×<br>わかぼマンション××<br>00-0000-0000<br>080-0000-0000<br>adoresu@mail.mmn                                                         |                    |
| 8<br>名前<br>フリガナ<br>連絡先                | <ul> <li>◇大家 花子</li> <li>オオヤ ハナコ</li> <li>宛名</li> <li>郵使番号</li> <li>住所</li> <li>マンション名</li> <li>电話番号</li> <li>浅茶電話番号</li> <li>Eメールアドレス</li> <li>FAX</li> </ul>                     | 大家 花子<br>000 - 0000<br>千葉県船橋市OO-×<br>わかぼマンション××<br>00-0000-0000<br>880-0000-0000<br>adoresu@mail.mmn<br>000-000-000                                          |                    |
| 8名前<br>フリガナ<br>連絡先                    | <ul> <li>◇大家 花子</li> <li>オオヤ ハナコ</li> <li>死名</li> <li>郵使番号</li> <li>住所</li> <li>マンション名</li> <li>电話番号</li> <li>提案電話番号</li> <li>Eメールアドレス</li> <li>FAX</li> </ul>                     | 大家 花子<br>000 - 0000<br>千葉県船橋市OO-×<br>わかぼマンション××<br>00-0000-0000<br>adoresu@mail.mmn<br>000-000-000                                                           |                    |
| お名前<br>フリガナ<br>連絡先                    | <ul> <li>◇大家 花子</li> <li>オオヤ ハナコ</li> <li>売名</li> <li>郵便番号</li> <li>住所</li> <li>マンション名</li> <li>電話番号</li> <li>提案電話番号</li> <li>Eメールアドレス</li> <li>FAX</li> <li>入職に伴い、姓、住</li> </ul>  | 大家 花子<br>000 - 0000<br>千葉県船格市OO-×<br>わかばマンション××<br>00-0000-0000<br>880-0000-0000<br>adoresu@mail.mmn<br>000-000-000                                          |                    |
| お名前<br>フリガナ<br>連照先                    | <ul> <li>◇大家 花子</li> <li>オオヤ ハナコ</li> <li>宛名</li> <li>郵便冊号</li> <li>住所</li> <li>マンション名</li> <li>車話部号</li> <li>推楽電話番号</li> <li>Eメールアドレス</li> <li>FAX</li> <li>入軸に伴い、姓、住田</li> </ul> | 大家 花子       000 - 0000       千葉県船橋市OOー×       わかばマンション××       00-0000-0000       080-0000-0000       adoresu@mail.mmn       000-0000-0000       所が変更になりました。 | n                  |

①依頼登録日時
 「家主様情報変更依頼」タブにて依頼登録を行った
 日時が表示されます。
 ※「家主様情報変更依頼」を登録後、
 まだ依頼が送信されていない状態に限り、
 再度「家主様情報変更依頼」
 タブの登録ボタンを押下することで「依頼登録日時」が更新され、
 登録内容の修正が可能です。

②依頼送信日時 「家主様情報変更依頼」タブにて登録を行ったデータが、 管理会社へ送信された日時が表示されます。

③詳細

「詳細」ボタンをクリックすると、過去に依頼を行った 「家主様情報変更依頼」の内容を参照可能です。 ※「家主様情報変更依頼履歴」は、 最大10件まで履歴が保持されます。 【パスワード変更】

|          | 家主様情報変更                                                          | ★ 閉じる              |
|----------|------------------------------------------------------------------|--------------------|
| 1        | <u>家主接情報変更依頼</u> / <u>家主様情報変更依頼履歴</u> / <u>パスワード変更</u><br>現バスワード |                    |
| 2)<br>3) | 新バスワード<br>新バスワード(確認)                                             | ※パスワードは8桁の半角英数字で入力 |
|          | ④ 登録                                                             |                    |

①現パスワード

現在「家主様WEB」にログインしている「パスワード」を入力します。 ※「帳票:家主WEB利用案内」を参照の上、ご入力ください。

②新パスワード

新しく変更を行いたい「パスワード」を入力します。 ※「パスワード」は8桁の半角英数字となります。

③新パスワード(確認)

確認のため、変更を行いたい「パスワード」を再度入力します。 ※「パスワード」は8桁の半角英数字となります。

#### 4登録

「登録」ボタンをクリックすると、「パスワード変更」の内容が登録されます。 ※「パスワード変更」にて変更した「パスワード」は、「登録」ボタンクリック後すぐに反映されます。 注意:家主様にて変更を行った「パスワード」は管理会社へ通知されないため、大切に保管してください。